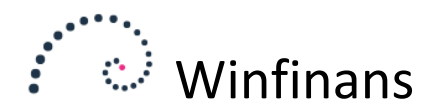

## Årsrapport for regnskabsklasse B

Ønsker du at anvende Erhvervsstyrelsens værktøj til indberetning, Regnskab 2.0 – Basis skal du anvende Erhvervsstyrelsens kontoplan til indberetning.

Denne kontoplan er ikke udbygget til praktisk anvendelse, men hvis du opretter en kontoplan forfra, er det nemmest at følge Erhvervsstyrelsens kontoplan som en skabelon. Hvis dette gøres systematisk, kan Winfinans automatisk mappe oprettede konti til standarden.

Hvis du anvender en kontoplan, der oprindeligt er leveret af Winfinans, vil vi kunne mappe det meste automatisk. Hvis du har flere selskaber med nogenlunde ens kontoplan, kan vi hjælpe dig med at lave en mapning der kan gentages for alle selskaberne.

Læs mere om Erhvervsstyrelsens værktøj på indberet.virk.dk ved at søge efter "Regnskab 2.0 – Basis".

## Opsætning

Før du kan gøre det, skal kontoplanen mappes. Vælg menupunktet REGNSKAB -> KONTOPLAN og klik på de tre prikker yderst til højre.

Marker feltet "Mapning til Selskabsstyrelsen, basis 2".

| Vælg kolonner                               | ×      | :    |
|---------------------------------------------|--------|------|
| Anvend kostcenter (kc)                      | <br>~  | Moms |
| Bloker for manuel postering (im)            |        |      |
| Flyt åbning til denne konto                 |        |      |
| Kategori 1                                  |        | U    |
| Kategori 2                                  |        | U    |
| Konsolider på denne konto                   |        | U    |
| <br>Valuta                                  |        | 0    |
| Udelad på udskrifter uden bevægelser (uk)   |        | U    |
| Tillad ændring af moms fra kladden (tæ)     |        |      |
| På kostcenterlister 1 (kl 1)                |        |      |
| Forlang kostcenter (fk 1)                   |        |      |
| Budget på kostcenter (bk 1)                 |        | I    |
| Kort beskrivelse                            |        | I    |
| <br>Mapning til Selskabsstyrelsen, baasis 2 | $\sim$ | 1    |
|                                             |        |      |
|                                             |        |      |
|                                             |        |      |

Kontoplan

Det er en god ide at fjerne alle andre kolonner mens der arbejdes med dette. Dette giver disse kolonner:

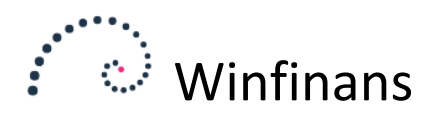

|       | winfinans            |                 |      |         | Winfinans Demo | o <u>Dem</u><br>ontopla |
|-------|----------------------|-----------------|------|---------|----------------|-------------------------|
| Konto | Beskrivelse          | Туре            | Moms | Basis 2 | -              |                         |
| 10    | Drift                | Hovedoverskrift |      |         |                |                         |
| 999   | Omsætning            | Overskrift      |      |         |                |                         |
| .010  | Varesalg             | Drift           | U    |         |                |                         |
| .020  | Varesalg - brugtmoms | Drift           | U    |         |                |                         |
| .030  | Konsulentydelser     | Drift           | U    |         |                |                         |
| .400  | Rabatter             | Drift           | U    |         |                |                         |
| .430  | Rabatter momsfri     | Drift           |      |         |                |                         |
| .440  | Fragt                | Drift           | U    |         |                |                         |
| .998  | Omsætning - i alt    | Total 1000 1998 |      |         |                |                         |

Hvis du dobbeltklikker i feltet "Basis 2" ud for et kontonummer, vises de konti i Erhvervsstyrelsens kontoplan der kan mappes til. Den samme oversigt kan fås ved at klikke på knappen "*Regnskab 2.0 Basis*" nederst i kontplanvinduet.

| Moms       Basis 2         Woms       Basis 2         V       Basis 2         V       Salg af varer og ydelser m/ moms         1050       Salg af varer udland, ikke-EU         1100       Salg af ydelser udland, ikke-EU         1200       Salg af færdigvarer og varer under fremstilling         1410       Varelagerregulering         1400       Vrige ændringer på varela                                                                                                    |   |      |         | Kontopl                                                           |
|----------------------------------------------------------------------------------------------------|---|------|---------|-------------------------------------------------------------------|
| Moms       Basis 2         Woms       Basis 2         V       Eskrivelse         V       Eskrivelse         V       Eskrivelse         V       ESULTATOPGØRELSE         V       Into Salg af varer og ydelser m/ moms         1010       Salg af varer udland, EU         V       Into Salg af varer udland, ikke-EU         V       Into Salg af varer udland, ikke-EU         V       Into Salg af ydelser udland, ikke-EU         I       Into Salg af ydelser udland, ikke-EU         I       Into Salg af ydelser udland, ikke-EU         I       Into Salg af ydelser udland, ikke-EU         I       Into Salg af ydelser udland, ikke-EU         I       Into Salg af ydelser udland, ikke-EU         I       Into Salg af ydelser udland, ikke-EU         I       Into Salg af ydelser udland, ikke-EU         I       Into Salg af ydelser udland, ikke-EU         I       Into Salg af ydelser udland, ikke-EU         I       Into Salg af ydelser udland, ikke-EU         I       Into Salg af ydelser udland, ikke-EU         I       Into Salg af ydelser udland, ikke-EU         I       Into Salg af ydelser udland, ikke-EU         I       Into Salg af ydelser udland, ikke-EU </th <th></th> <th></th> <th></th> <th></th>                                                                                                    |   |      |         |                                                                   |
| Moms       Basis 2         V                                                                                                    | 2 |      |         | Regnskab 2.0 Basis                                                |
| U       Konto       Beskrivelse         U       RESULTATOPGØRELSE         U       Nettoomsætning         U       1010         U       1010         Salg af varer og ydelser m/ moms         1050       Salg af varer udland, EU         U       1100         U       1100         Salg af varer udland, ikke-EU         1100       Salg af ydelser udland, ikke-EU         1200       Salg af ydelser udland, ikke-EU         1       1200         1       1250         Ej momspligtigt salg         I       1410         Varelagerregulering         1410       Varelager         1420       Andre driftsindtægter         1510       Gevinst ved salg af immaterielle anlægsaktiver         Hvis du åbner oversigten med dobbeltklik i Base 2 kontoen, kan du returnere værdien ved at klikke på kontoen i oversigten                                                                                                    |   | Moms | Basis 2 | Konto Beskrivelse                                                 |
| U       Beskrivelse         U       RESULTATOPGØRELSE         U       Nettoomsætning         U       1010         Salg af varer og ydelser m/ moms         1050       Salg af varer udland, EU         U       1100         U       1100         Salg af varer udland, ikke-EU         11       1200         Salg af ydelser udland, ikke-EU         1200       Salg af ydelser udland, ikke-EU         1200       Salg af ydelser udland, ikke-EU         11       1200         1200       Salg af ydelser udland, ikke-EU         11       1200         1200       Salg af ydelser udland, ikke-EU         11       1200         1200       Salg af ydelser udland, ikke-EU         11       1200         1200       Salg af ydelser udland, ikke-EU         1410       Varelagerregulering         1410       Varelager         1410       Varelager         1420       Porge ændringer på varelager         1460       Øvrige ændringer på varelager         1510       Gevinst ved salg af immaterielle anlægsaktiver         Hvis du åbner oversigten med dobbeltklik i Base 2 kontoen, kan du returmere værdien ved at klikke på k                                                                                                    |   |      |         |                                                                   |
| U       RESULTATOPGØRELSE         U       I010         U       I010         U       I010         Salg af varer og ydelser m/ moms         I010       Salg af varer udland, EU         U       I100         U       I100         Salg af varer udland, EU         U       I100         Salg af ydelser udland, ikke-EU         I100       Salg af ydelser udland, ikke-EU         I110       Salg af ydelser udland, ikke-EU         I110       Salg af ydelser udland, ikke-EU         I110       Salg af ydelser udland, ikke-EU         I110       Salg af ydelser udland, ikke-EU         I111       I200         Salg af ydelser udland, ikke-EU         I1200       Salg af ydelser udland, ikke-EU         I1200       Salg af ydelser udland, ikke-EU         I1200       Salg af ydelser udland, ikke-EU         I1200       Salg af warelager         I1410       Varelagerregulering         I4400       Varelager         I460       Øvrige ændringer på varelager         Andre driftsindtægter       I510         Gevinst ved salg af immaterielle anlægsaktiver       V         Vis du åbner oversigten med dobbeltklik i Base 2 kon                                                                                                    |   |      |         | Konto Beskrivelse                                                 |
| U Image: Second second s |   | U    |         | RESULTATOPGØRELSE                                                 |
| U       1010       Salg af varer og ydelser m/ moms         U       1050       Salg af varer udland, EU         U       1100       Salg af varer udland, ikke-EU         U       1100       Salg af ydelser udland, ikke-EU         I       1200       Salg af ydelser udland, ikke-EU         I       1200       Salg af ydelser udland, ikke-EU         I       1200       Salg af ydelser udland, ikke-EU         I       1200       Salg af ydelser udland, ikke-EU         I       1200       Salg af ydelser udland, ikke-EU         I       1200       Salg af ydelser udland, ikke-EU         I       1200       Salg af ydelser udland, ikke-EU         I       1200       Salg af ydelser udland, ikke-EU         I       1200       Salg af ydelser udland, ikke-EU         I       1200       Salg af ydelser udland, ikke-EU         I       1410       Varelagerregulering         I       1410       Varelager         I       1460       Øvrige ændringer på varelager         Andre driftsindtægter       1510       Gevinst ved salg af immaterielle anlægsaktiver         V       Hvis du åbner oversigten med dobbeltklik i Base 2 kontoen, kan du returmere værdien ved at klikke på kontoen i oversigten <td></td> <td>U</td> <td></td> <td>Nettoomsætning</td>                                                                                                    |   | U    |         | Nettoomsætning                                                    |
| U 1050 Salg af varer udland, EU   U 1100 Salg af varer udland, ikke-EU   1100 Salg af varer udland, ikke-EU   1100 Salg af ydelser udland, EU   1200 Salg af ydelser udland, ikke-EU   11 1200   1200 Salg af ydelser udland, ikke-EU   11 1200   1200 Salg af ydelser udland, ikke-EU   11 1200   1200 Salg af ydelser udland, ikke-EU   11 1200   1200 Salg af ydelser udland, ikke-EU   1200 Salg af ydelser udland, ikke-EU   1200 Salg af ydelser udland, ikke-EU   1200 Salg af ydelser udland, ikke-EU   1200 Salg af ydelser udland, ikke-EU   1200 Salg af ydelser udland, ikke-EU   1200 Salg af ydelser udland, ikke-EU   1200 Salg af ydelser udland, ikke-EU   1200 Salg af ydelser udland, ikke-EU   1200 Salg af ydelser udland, ikke-EU   1200 Salg af ydelser udland, ikke-EU   1410 Varelagerregulering   1420 Nedskrivning på varelager   1460 Øvrige ændringer på varelager   1460 Øvrige ændringer på varelager   1510 Gevinst ved salg af immaterielle anlægsaktiver                                                                                                    |   | U    |         | 1010 Salg af varer og ydelser m/ moms                             |
| U 1100 Salg af varer udland, ikke-EU   1100 Salg af varer udland, ikke-EU   1100 Varelagerregulering   1410 Varelagerregulering   1410 Varelager   1410 Varelager   1410 Varelager   1410 Varelager   1410 Gevinst ved salg af immaterielle anlægsaktiver   V Hvis du åbner oversigten med dobbeltklik i Base 2 kontoen, kan du returmere værdien ved at klikke på kontoen i oversigten                                                                                                    |   |      |         | 1050 Salg af varer udland, EU                                     |
| Image: Solution of the second state of the second state            |   | U    |         | 1100 Salo af varer udland, ikke-EU                                |
| I       1130       Salg af ydelser udland, E0         I       1200       Salg af ydelser udland, ikke-EU         I       1250       Ej momspligtigt salg         I       1250       Ej momspligtigt salg         I       1250       Ej momspligtigt salg         I       1410       Varelagerregulering         I       1430       Nedskrivning på varelager         I       1460       Øvrige ændringer på varelager         Andre driftsindtægter       1510         Gevinst ved salg af immaterielle anlægsaktiver       Hvis du åbner oversigten med dobbeltklik i Base 2 kontoen, kan du returmere værdien ved at klikke på kontoen i oversigten                                                                                                    |   |      |         | 1150 Sala af vdelser udland Ell                                   |
| I       1200       Salg af ydelser udland, ikke-EU         I       1250       Ej momspligtigt salg         I       200       Findring i lagre af færdigvarer og varer under fremstilling         I       1410       Varelagerregulering         I       1430       Nedskrivning på varelager         I       1460       Øvrige ændringer på varelager         Andre driftsindtægter       1510         Gevinst ved salg af immaterielle anlægsaktiver       V         Hvis du åbner oversigten med dobbeltklik i Base 2 kontoen, kan du returnere værdien ved at klikke på kontoen i oversigten                                                                                                    |   |      |         |                                                                   |
| I       1250 Ej momspligtigt salg         I       I         I       II         I       III         I       IIII         IIIIIIIIIIIIIIIIIIIIIIIIIIIIIIIIIIII                                                                                                    |   | T    |         | 1200 Salg af ydelser udland, ikke-EU                              |
| I       AEndring i lagre af færdigvarer og varer under fremstilling         I       1410       Varelagerregulering         I       1430       Nedskrivning på varelager         I       1460       Øvrige ændringer på varelager         Andre driftsindtægter       1510       Gevinst ved salg af immaterielle anlægsaktiver         Hvis du åbner oversigten med dobbeltklik i Base 2 kontoen, kan du returnere værdien ved at klikke på kontoen i oversigten                                                                                                    |   | I    |         | 1250 Ej momspligtigt salg                                         |
| 1410       Varelagerregulering         1430       Nedskrivning på varelager         1460       Øvrige ændringer på varelager         Andre driftsindtægter       Andre driftsindtægter         1510       Gevinst ved salg af immaterielle anlægsaktiver         Hvis du åbner oversigten med dobbeltklik i Base 2 kontoen, kan du returnere værdien ved at klikke på kontoen i oversigten                                                                                                    |   | I    |         | Ændring i lagre af færdigvarer og varer under fremstilling        |
| Image: Image:            |   |      |         | 1410 Varelagerregulering                                          |
| Image: Image:            |   |      |         | 1430 Nedskrivning på varelager                                    |
| Andre driftsindtægter         1510       Gevinst ved salg af immaterielle anlægsaktiver         Hvis du åbner oversigten med dobbeltklik i Base 2 kontoen, kan du returnere værdien ved at klikke på kontoen i oversigten         I                                                                                                    |   |      |         | 1460 Øvrige ændringer på varelager                                |
| 1510       Gevinst ved salg af immaterielle anlægsaktiver         1510       Gevinst ved salg af immaterielle anlægsaktiver         Hvis du åbner oversigten med dobbeltklik i Base 2 kontoen, kan du returnere værdien ved at klikke på kontoen i oversigten         I                                                                                                    |   |      |         | Andre driftsindtægter                                             |
| Image: Second second second            |   |      |         | 1510 Gevinst ved salg af immaterielle anlægsaktiver               |
| Image: Second second second            |   |      |         |                                                                   |
|                                                                                                    |   |      |         | Hvis du äbner oversigten med dobbeltklik i Base 2 kontoen, kan du |
| I                                                                                                    |   |      |         | returnere værdren ved at kirkke på kontoern oversigten            |
|                                                                                                    |   | I    |         |                                                                   |

Ved at klikke på kontonummeret ud for en konto, hentes denne med tilbage.

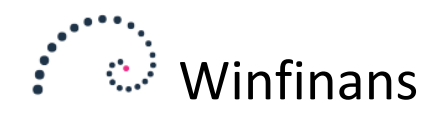

Når du trykker på gem-knappen nederst i kontoplansvinduet, vil teksterne blive hentet. Da man ofte har brug for at indsætte det samme kontonummer på flere efterfølgende konti, vil det være lettest at kopiere dette til de efterfølgende felter.

| Konto     | Beskrivelse          | Туре            | Moms | Basis 2 | -                                |
|-----------|----------------------|-----------------|------|---------|----------------------------------|
| <u>10</u> | Drift                | Hovedoverskrift |      |         |                                  |
| 1999      | Omsætning            | Overskrift      |      |         |                                  |
| .010      | Varesalg             | Drift           | U    | 1010    | Salg af varer og ydelser m/ moms |
| .020      | Varesalg - brugtmoms | Drift           | U    | 1010    | Salg af varer og ydelser m/ moms |
| .030      | Konsulentydelser     | Drift           | U    | 1010    | Salg af varer og ydelser m/ moms |
| .400      | Rabatter             | Drift           | U    | 1010    | Salg af varer og ydelser m/ moms |
| .430      | Rabatter momsfri     | Drift           |      | 1250    | Ej momspligtigt salg             |
| .440      | Fragt                | Drift           | U    | 1710    | Fragtomkostninger                |
| .998      | Omsætning - i alt    | Total 1000 1998 |      |         |                                  |
| .999      | Vareforbrug          | Overskrift      |      |         |                                  |
| 010       | Vareforbrug          | Drift           |      |         | ]                                |

Hvis du anvender en kontoplan der følger Erhvervsstyrelsens kontoplan, vil konti blive mappen til den første med et lavere kontonummer.

| Konto       | winfinans<br>Beskrivelse                                   | ۹ کر            |      |         |                                  |
|-------------|------------------------------------------------------------|-----------------|------|---------|----------------------------------|
| Konto       | Beskrivelse                                                | Туре            | Moms | Basis 2 |                                  |
| 1000        | RESULTATOPGØRELSE                                          | Hovedoverskrift |      |         |                                  |
| 1001        | Nettoomsætning                                             | Overskrift      |      |         |                                  |
| <u>1010</u> | Salg af varer og ydelser m/moms                            | Drift           | U    | 1010    | Salg af varer og ydelser m/ moms |
| 1050        | Salg af varer udland, EU                                   | Drift           | U    | 1050    | Salg af varer udland, EU         |
| 1100        | Salg af varer udland, ikke-EU                              | Drift           |      | 1100    | Salg af varer udland, ikke-EU    |
| 1150        | Salg af ydelser udland, EU                                 | Drift           | U    | 1150    | Salg af ydelser udland, EU       |
| 1200        | Salg af ydelser udland, ikke-EU                            | Drift           |      | 1200    | Salg af ydelser udland, ikke-EU  |
| 1250        | Ej momspligtigt salg                                       | Drift           |      | 1250    | Ej momspligtigt salg             |
| 1399        | Nettoomsætning                                             | Total 1000 1399 |      |         |                                  |
| <u>1400</u> | Ændring i lagre af færdigvarer og varer under fremstilling | Overskrift      |      |         |                                  |
| 1410        | Varelagerregulering                                        | Drift           |      | 1410    | Varelagerregulering              |
| 1430        | Nedskrivning på varelager                                  | Drift           |      | 1430    | Nedskrivning på varelager        |
|             |                                                            |                 |      |         | 1                                |

Hvis du skal bruge flere salgskonti med moms, opretter du dem efter 1010. Konto 1011 til 1049 vil automatisk blive mappet til 1010.

Benytter du en tilrettet Winfinans standardkontoplan, kan du lade den finde de konti den genkender fra den oprindelige kontoplan. Du trykker på knappen "*Map til Basis 2*"

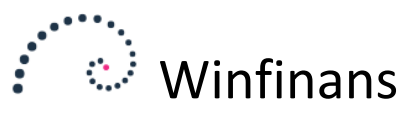

| <u>, 10</u> | n oclase) intrinsis                                                                           |
|-------------|-----------------------------------------------------------------------------------------------|
| 750         |                                                                                               |
| 820         |                                                                                               |
| 840         | Map tilføjede konti i Base 2.0                                                                |
| 998         | O Map Winfinans standard til Base 2.0                                                         |
| <u>999</u>  |                                                                                               |
| 015         | Tilrettet mapning                                                                             |
| 017         | O Slet mapning                                                                                |
| 036         |                                                                                               |
| 060         | OK Cancel                                                                                     |
| 070         | Cancer                                                                                        |
| Standar     | dkontoplan Resultatopgørelse Regnskab 2.0 Basis Map til Basis 2 🕒 <table-cell> 🛃</table-cell> |

"*Map tilføjede konti til Basis 2.0*" vil foretage en mapning som beskrevet ovenfor, hvor den mapper til nærmeste mindre kontonummer.

"*Map Winfinans standard til Base 2.0*" vil mappe alle de konti der genkendes fra den oprindelige Winfinans standard.

"*Tilrettet mapning*" giver mulighed for at Winfinans hjælper med at oprette en mapning der mapper dine kontoplaner. Det foregår ved at du mapper en bestemt kontoplan, og vi danner derefter en mapning ud fra dette.

"Slet mapning" starter forfra.

For at få balancen til at stemme, skal alle konti mappes.

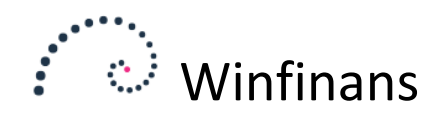

## Udlæsning af regnskabstal

Når kontoplanen er mappet, kan balancen vises med Erhvervsstyrelsens kontoplan.

| ·           | winfinans                                                                                  |                  |                         |               |              | Winfinans Demo            | Demo    |
|-------------|--------------------------------------------------------------------------------------------|------------------|-------------------------|---------------|--------------|---------------------------|---------|
| Regnska     | absår Fra periode Til periode Til konto                                                    |                  |                         |               |              | Ba                        | lance   |
| Balance     | V 13-January V 13-Decemba V Kostcentre Perioder Per. valuta Kvartaler Kvartal / 12 måneder | Regnskab 2 basis | <mark>3.</mark><br>ernt |               |              | Skjul konti uden bevægels | ier 🗹 🇯 |
| Description | n Description                                                                              | Primo            | Dette år 2013           | Ultimo        | Sidste år    | Note                      |         |
|             | RESULTATOPGØRELSE                                                                          |                  |                         |               |              |                           |         |
|             | Nettoomsætning                                                                             | Primo 2013       | Jan/Dec 2013            | Dette år 2013 | Jan/Dec 2012 |                           |         |
| 1010        | Salg af varer og ydelser m/ moms                                                           |                  | -569.166,00             | -569.166,00   | -4.644,00    |                           |         |
|             | Nettoomsætning                                                                             |                  | -569.166,00             | -569.166,00   | 3            | 1                         |         |
|             | Ændring i lagre af færdigvarer og varer under fremstilling                                 | Primo 2013       | Jan/Dec 2013            | Dette år 2013 | Jan/Dec 2012 |                           |         |
|             | Ændring i lagre af færdigvarer og varer under fremstilling                                 |                  |                         |               | 3            | 2                         |         |
|             | Andre driftsindtægter                                                                      | Primo 2013       | Jan/Dec 2013            | Dette år 2013 | Jan/Dec 2012 |                           |         |
|             | Andre driftsindtægter                                                                      |                  |                         |               | 3            | 4                         |         |
|             | Omkostninger til råvarer og hjælpematerialer                                               | Primo 2013       | Jan/Dec 2013            | Dette år 2013 | Jan/Dec 2012 |                           |         |
| 1610        | Varekøb m/ moms                                                                            |                  | 145.438,39              | 145.438,39    |              |                           |         |
|             | Omkostninger til råvarer og hjælpematerialer                                               |                  | 145.438,39              | 145.438,39    |              | 5a                        |         |
|             | Andre eksterne omkostninger                                                                | Primo 2013       | Jan/Dec 2013            | Dette år 2013 | Jan/Dec 2012 |                           |         |
|             | Salgsomkostninger                                                                          | Primo 2013       | Jan/Dec 2013            | Dette år 2013 | Jan/Dec 2012 |                           |         |
| 1730        | Annoncering og reklame                                                                     |                  | 12.692,00               | 12.692,00     |              |                           |         |
| 1850        | Gaver og blomster                                                                          |                  | 350,00                  | 350,00        |              |                           |         |
|             | Salgsomkostninger                                                                          |                  | 13.042,00               | 13.042,00     |              |                           |         |
|             |                                                                                            |                  |                         |               |              |                           |         |

Dette er de tal, der indsendes til Erhvervsstyrelsen.

For at indrapportere, skal der trykkes på knappen "Indberet regnskab basis". Herefter downloades den fil, der skal uploades på Virk.dk

|       | RESULTATOPGØRELSE                 |                                                                    |            |              |  |  |
|-------|-----------------------------------|--------------------------------------------------------------------|------------|--------------|--|--|
|       | Nettoomsætning                    |                                                                    | Primo 2013 | Jan/Dec 2013 |  |  |
| .010  | Salg af varer og ydelser m/ moms  |                                                                    |            | ×            |  |  |
|       | Nettoomsætning                    |                                                                    |            |              |  |  |
|       | Ændring i lagre af færdigvarer og |                                                                    |            |              |  |  |
|       | Ændring i lagre af færdigvarer og |                                                                    |            |              |  |  |
|       | Andre driftsindtægter             |                                                                    |            |              |  |  |
|       | Andre driftsindtægter             | Aktiver og passiver er ikke lige store i åbningsbalancen. Forskell |            |              |  |  |
|       | Omkostninger til råvarer og hjælp | 250.525,13                                                         |            |              |  |  |
| 610   | Varekøb m/ moms                   |                                                                    |            |              |  |  |
|       | Omkostninger til råvarer og hjælp |                                                                    |            |              |  |  |
|       | Andre eksterne omkostninger       |                                                                    |            |              |  |  |
|       | Salgsomkostninger                 |                                                                    |            |              |  |  |
| 730   | Annoncering og reklame            |                                                                    |            | Udlæs til    |  |  |
| .850  | Gaver og blomster                 |                                                                    |            |              |  |  |
|       | Salgsomkostninger                 |                                                                    |            | 13.042,00    |  |  |
|       |                                   |                                                                    |            |              |  |  |
| Indbe | ret regnskab basis 🖪 昌            |                                                                    |            |              |  |  |

Der foretages en validering af balancen. Her er det åbningen fra sidste år der ikke stemmer. Den skal bringes på plads inden der kan indberettes.

Når der trykkes på "Udlæs fil" vises filen. Denne uploades til hvorefter Årsrapporten kan hentes. Du skal underskrive denne ved en generalforsamling og opbevare den selv. Du kan gemme den i Winfinans under firmaoplysninger.

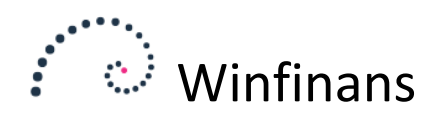

Klik på knappen for indstillinger nederst til venstre og vælg menupunktet FIRMA -> GENERELT/SALGSSTEDER. På fanebladet Dokumenter kan årsrapporterne gemmes.

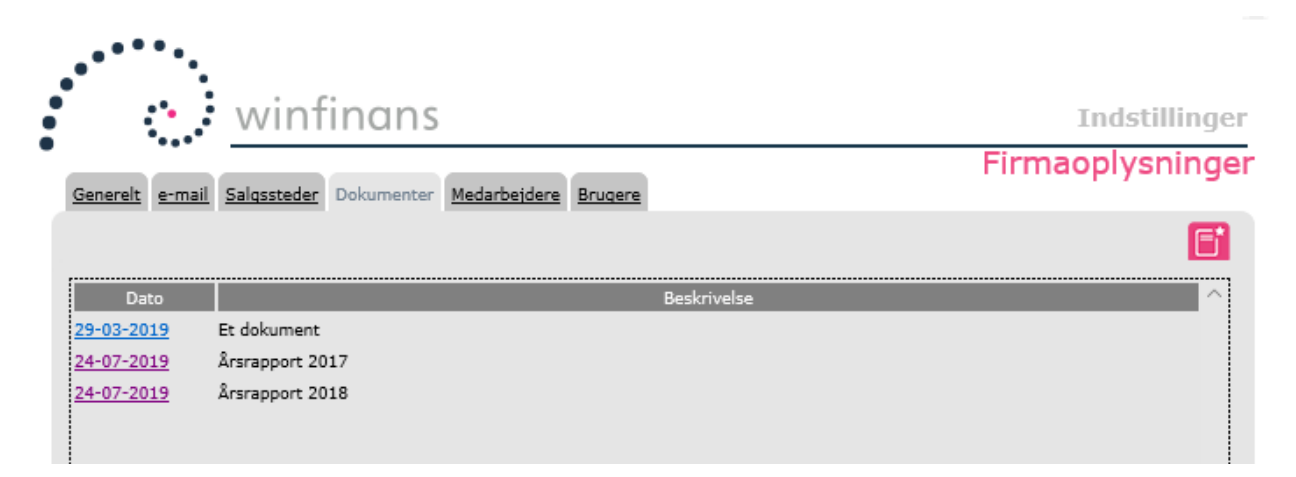